## Export Purchaser Detail Report for FR50

Last Modified on 05/20/2022 12:42 am EDT

The Purchaser Details report allows an admin to import the information back into FR50.

## Export FR50 reports

- 1. From the Admin Navigation, select Reports > Overview.
- 2. Scroll down to Export Section on the left (it will be near the bottom of the list).
- 3. Select FR50.
- 4. A report will generate on the right.
- 5. At the top of the report is the option to export the report in the desired format.

|      | Summary   |             |         |            |               |                |        |         |        |        |       |
|------|-----------|-------------|---------|------------|---------------|----------------|--------|---------|--------|--------|-------|
|      | Show      | All         | •       | entries    | Search:       |                | Сору   | CSV     | Excel  | PDF    | Print |
| 6. 9 | Select th | e format, a | and the | e report v | will be autom | natically down | nloade | ed.     |        |        |       |
| 7. ( | Once the  | e report ha | is been | downlo     | aded, use the | e instructions | that a | are fou | ind on | the Fl | R50   |